User Manual Manuel Utilisateur Bedienungsanleitung Manual de Uso Manuale Operativo Manual de Utilizador

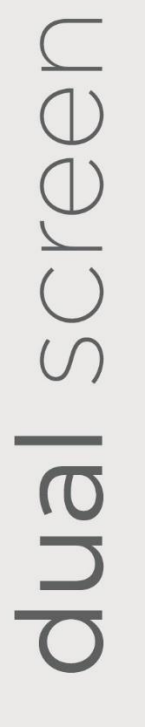

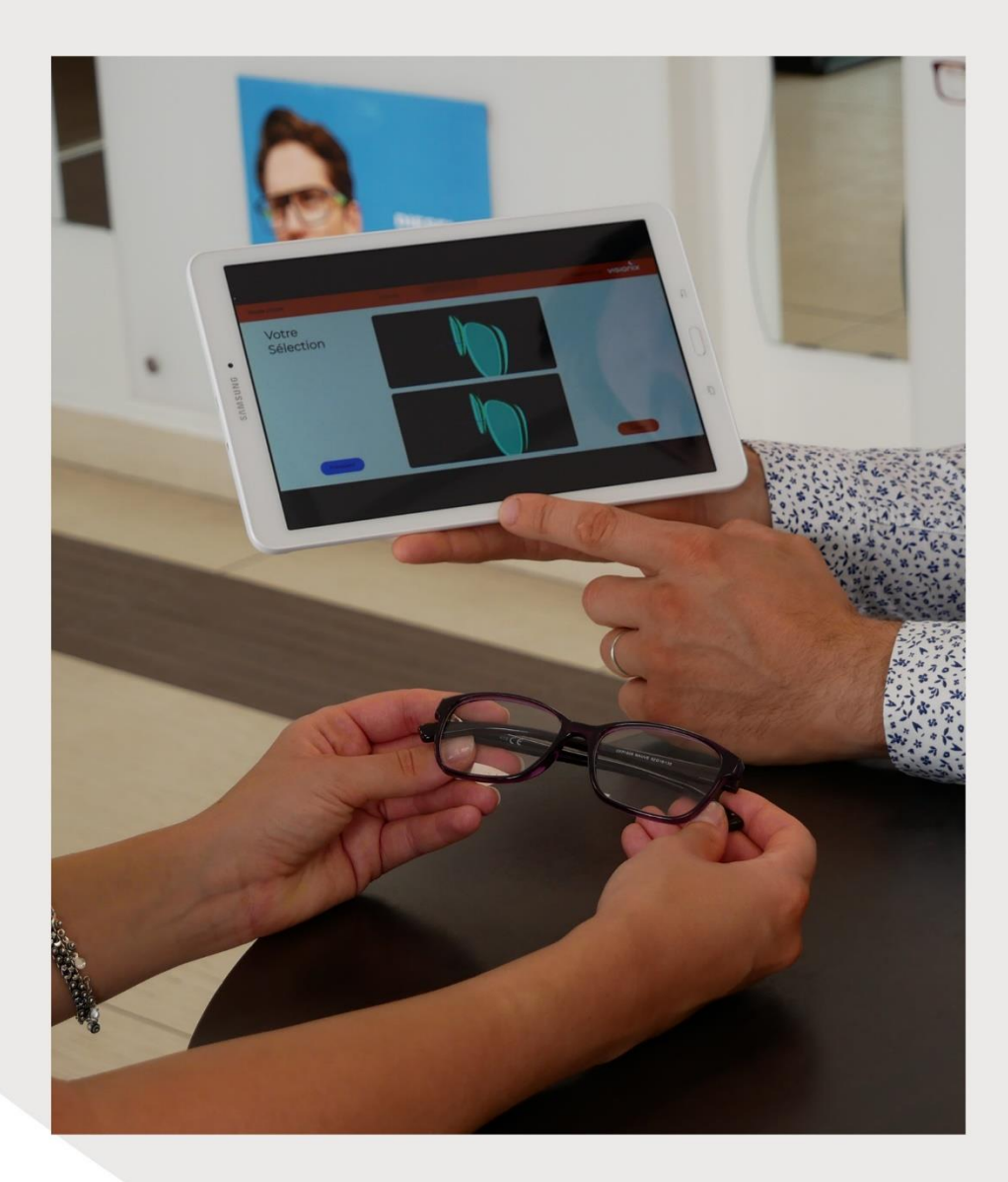

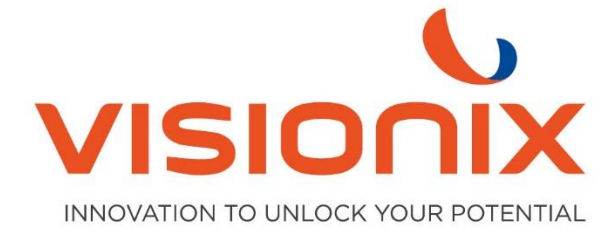

## 1. Installation

## 1.1. Connection to the blocker with IP address

While on the initial frame / shape plotting screen. Place two fingers at the top of the multitouch display and move vertically down. This will provide access to the technical menus of the blocker.

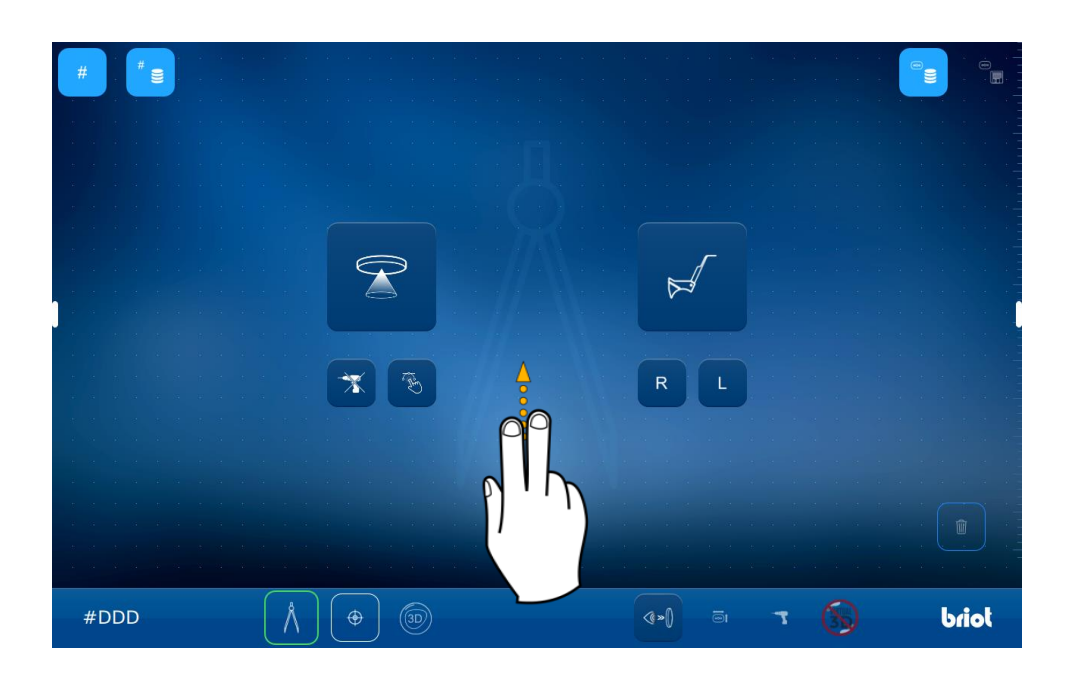

The cog icon to access the menus.

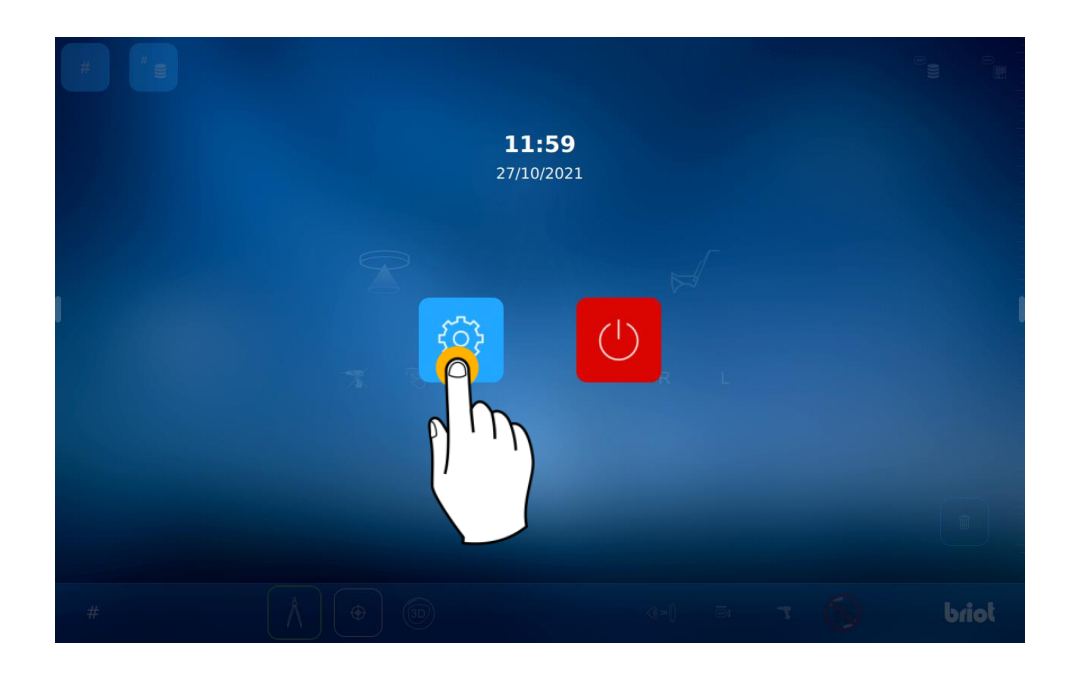

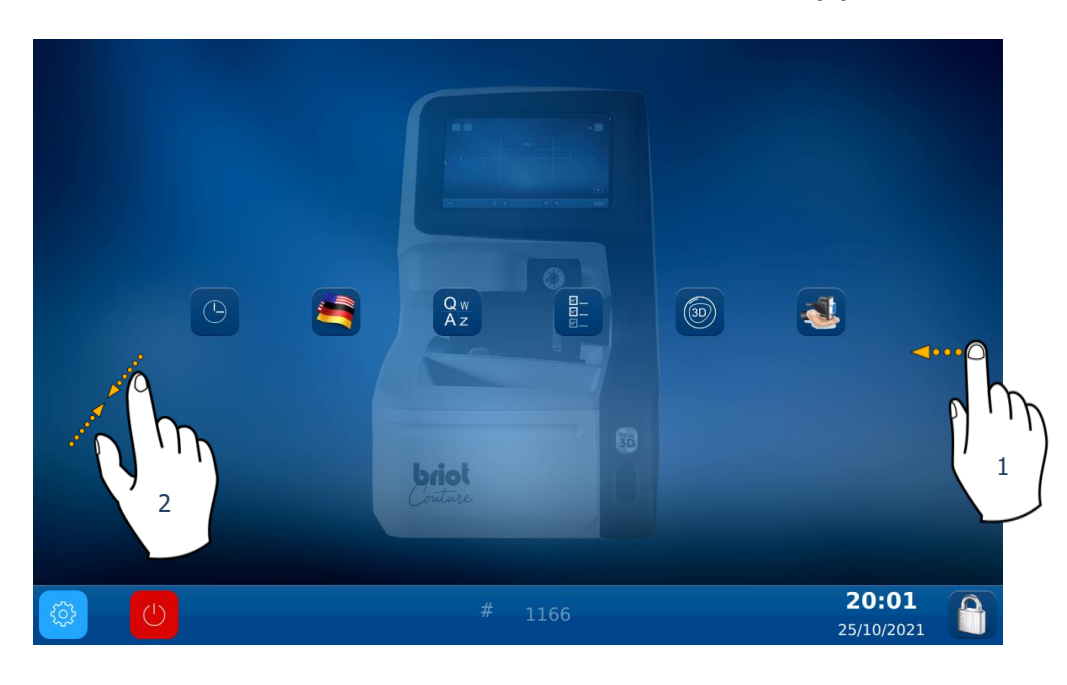

To access the info menu, scroll the screen four times, to the left (1).

You can also access a screen containing the machine's settings by pinching the screen (2).

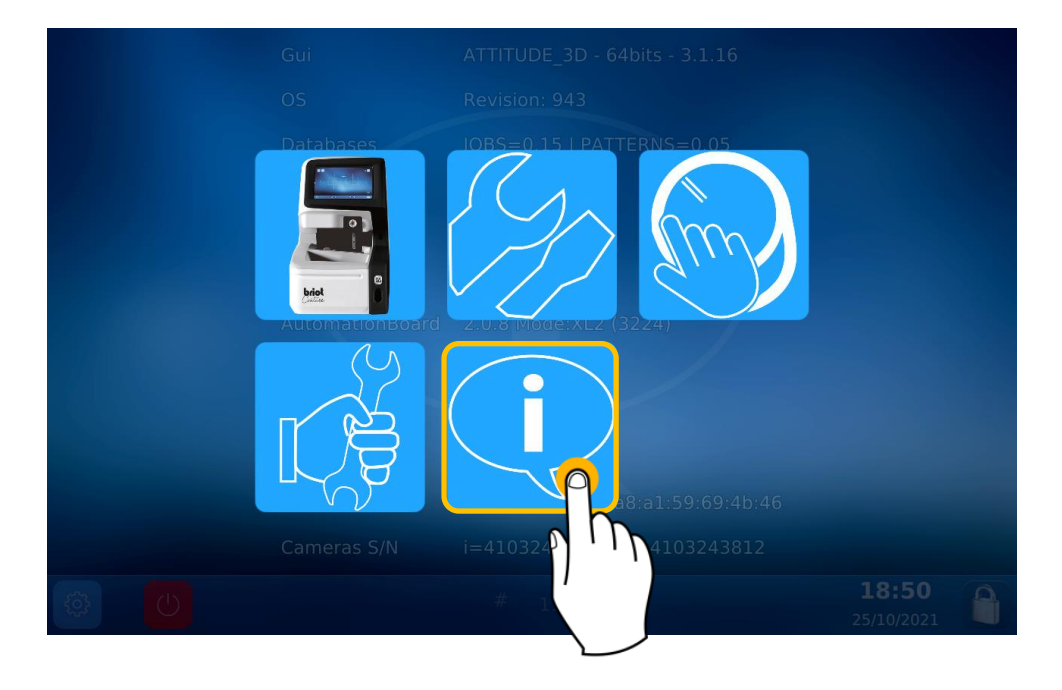

|          | Gui             | ATTITUDE_3D - 64bits - 4.6.91 / WebApp V01.00.91             |
|----------|-----------------|--------------------------------------------------------------|
|          | 05              | Revision: 1623 (V2)                                          |
|          | Databases       | JOBS=0.16   PATTERNS=0.05                                    |
|          | MechLib         | 01.01.36                                                     |
|          | TiAdcis         | V39                                                          |
|          | Serial number   | 3099 Rev: 7                                                  |
|          | AutomationBoard | 2.0.8 Mode:XL2 (3231)                                        |
|          | Tested          | 22/09/21 11:11                                               |
|          | FPGA            | 2.3                                                          |
|          | BOOT            | 1.6                                                          |
|          | Netzwerk        | 192.168.5.44 a8:a1:59:69:4c:98   name: visionix-couture-1906 |
|          | Cameras S/N     | i=4103823301   m=4103823229                                  |
| <u>ې</u> | U               | # 1906 <b>13:36</b>                                          |

Then, on the info screen, you can read the blocker's IP address.

## 2. Use

Use a web browser and tap the IP address in the search bar (the blocker and the device used must be connected on the same network).

| Nouvel ong                               | let | × +                        |
|------------------------------------------|-----|----------------------------|
| $\leftarrow \  \   \rightarrow \  \   G$ | G   | 192.168.5                  |
| 📞 Visionix 🔇                             | Q   | 192.168.5 Recherche Google |
|                                          |     |                            |

You access to the next page. With the correct IP address, you will see the welcome screen.

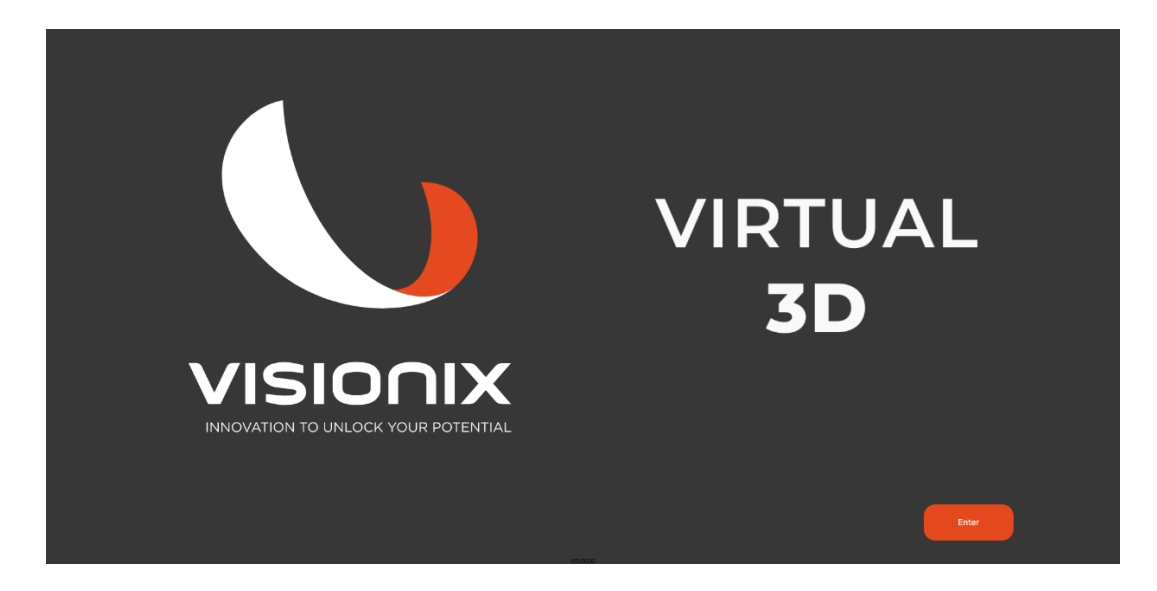

Now click "enter". To access to the jobs page.

## DUAL SCREEN... User manual

The last 7 jobs are displayed. You select one and click "next".

| <b>c</b> 🔵 |            | 10/24/22   02:22 PM |          | visionix [] |
|------------|------------|---------------------|----------|-------------|
|            | Job Number | Image               | Date     |             |
|            |            |                     |          |             |
|            |            |                     |          |             |
|            |            |                     |          |             |
|            |            |                     |          |             |
|            |            |                     |          |             |
|            |            |                     |          |             |
|            |            |                     |          |             |
|            | •          | Page 3              | <b>S</b> |             |
|            |            |                     | Nex      |             |

On the frame parameters screen, you have the option to change the characteristics of the lens in question. Clicking "next" will start the frame calculations.

| د |          |       | 10/24/22   0219 PM |         | visionix [] |
|---|----------|-------|--------------------|---------|-------------|
|   |          |       |                    |         |             |
|   |          | -5    |                    | ▼ -45 ▲ |             |
|   |          |       |                    |         |             |
|   |          |       |                    |         |             |
|   |          |       |                    |         |             |
|   |          | 7 2 A |                    |         |             |
|   |          |       |                    |         |             |
|   | Previous |       |                    |         |             |

The next page, will display the frame with different lenses: ALWAYS CR39 1.5 index at the bottom and chosen index on top. By clicking vou can display the frame in full screen. By clicking vou can show/hide the frame.

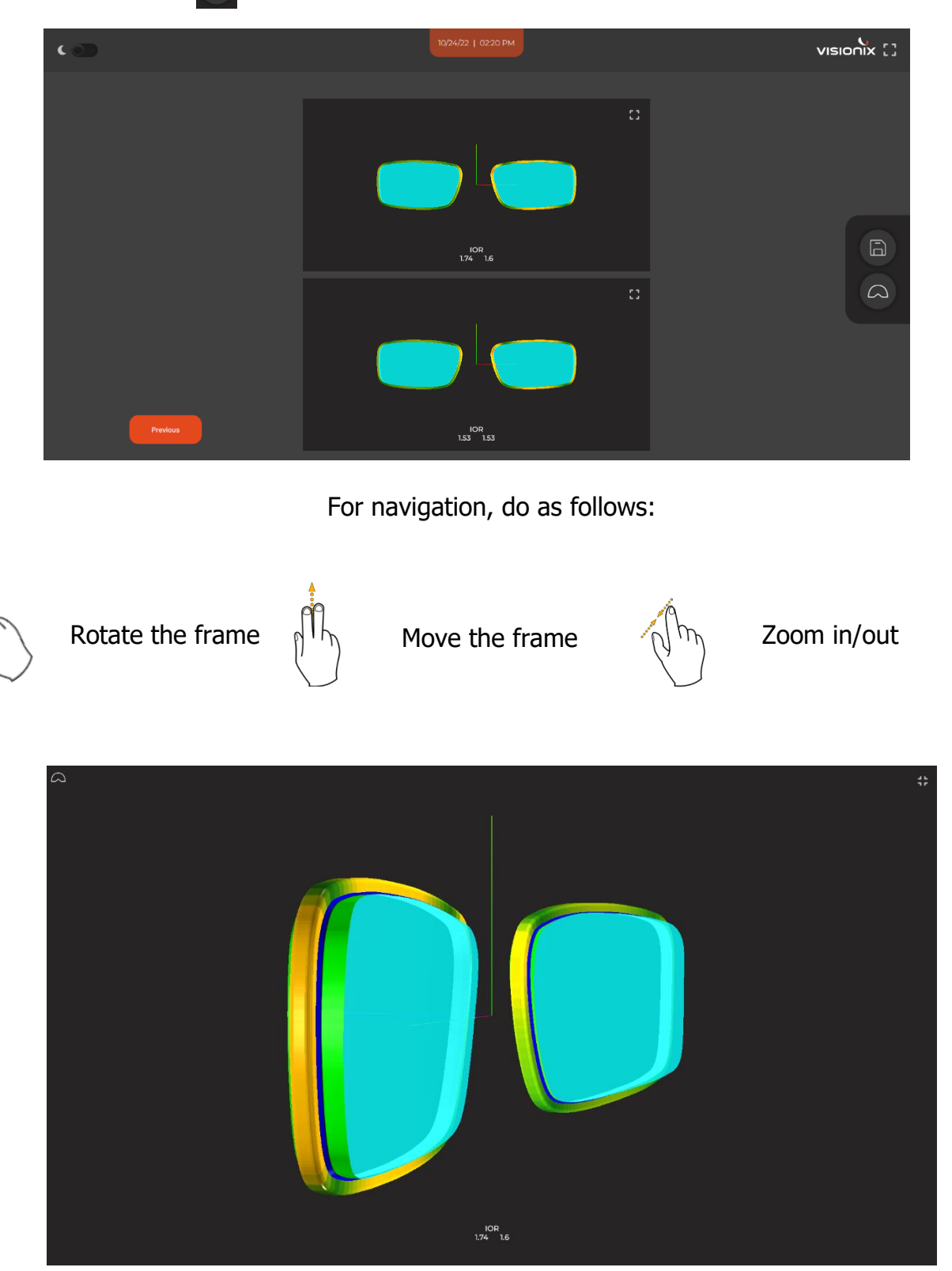